#### 機器接続 ・ Teams 設定

医学部 40周年記念講堂

# 1 PCとスピーカー、カメラ、プロジェクターをつなぐ

・PCに「Web配信用」ケーブル2本[USB A-type]を接続してください
 ・PCに AVボックス⑥の [HDMI] ケーブルを接続してください

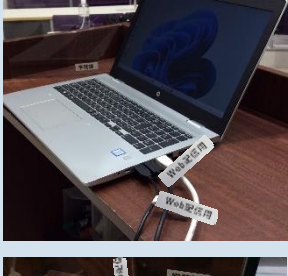

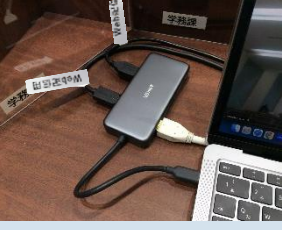

PCに [USB A-type] × 2・ [HDMI] のコネクタがない場合は ドッキングステーションが必要です

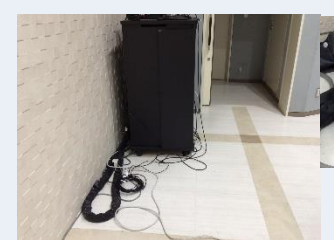

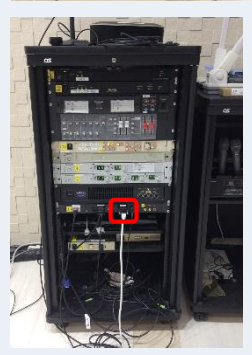

[USB A-Type]×2 接続するケーブルには Web配信用 (テプラ) が貼ってあります

AVボックス [HDMI]

# 2 電源を入れる

・AVボックス①・②の主電源、プロジェクター電源をONにしてください ・スピーカーの電源をON(緑)にしてください

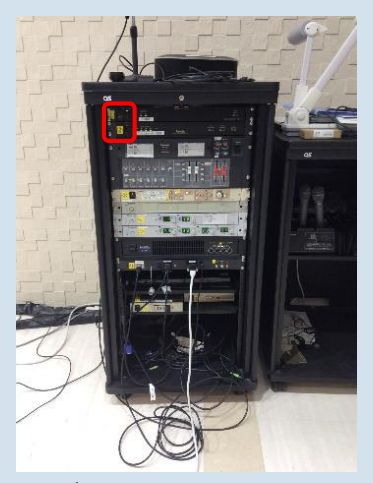

AVボックス [主電源・プロジェクター電源]

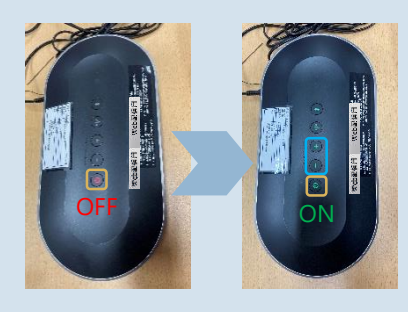

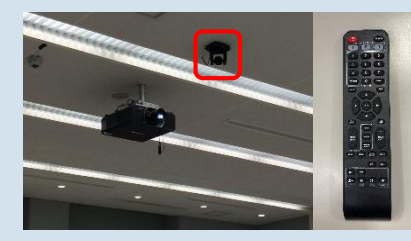

スピーカー

音量は最小にしてください (-+が点滅します) ※テレビ会議の音は室内の スピーカーからは出ません

#### 天井カメラ

カメラの向きやズーム等は リモコンで調整する

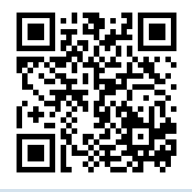

## 3 Teamsの設定をする

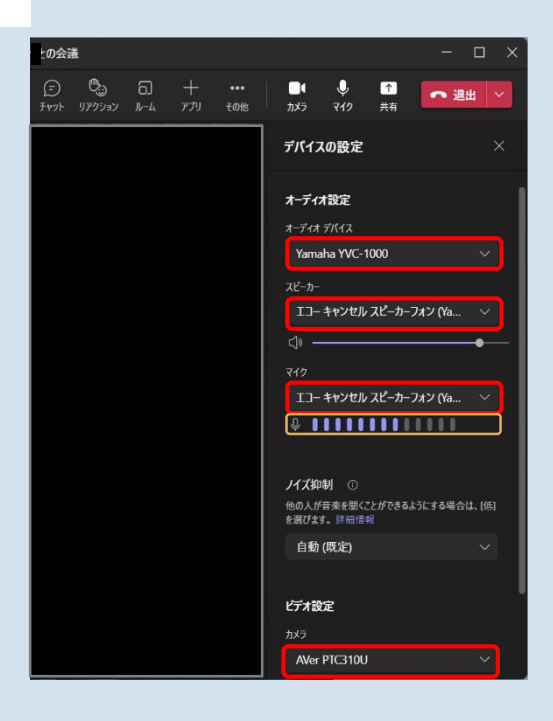

### Windowsの場合

- 1. Teamsを起動する
- 2. 上部右側のユーザーアイコンをクリック
- 3. 設定 ゆをクリック
- 24. 設定を表示して、左側の「デバイス」をクリック ・オーディオデバイス: YAMAHA YVC-1000 ・スピーカー: エコーキャンセルスピーカーフォン (YAHAMA YVC-1000)
   ・マイク: エコーキャンセルスピーカーフォン (YAHAMA YVC-1000)
  - ・カメラ: Aver310U
- 5. テストする ・マイク: 音を拾っているかどうか ゲージ を 確認する

できない場合は、PCの設定も確認してください (設定>システム>サウンド)

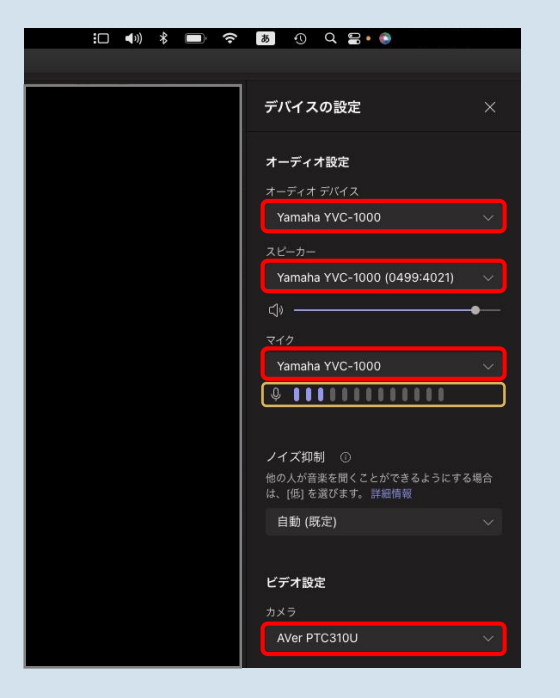

### Macの場合

- 1. Teamsを起動する
- 3. その他・・・をクリック
- 4.「デバイスの設定」をクリック
  ・オーディオデバイス: YAMAHA YVC-1000
  ・スピーカー: YAHAMA YVC-1000
  ・マイク: YAMAHA YVC-1000
  ・カメラ: Aver310U
- 5. テストする ・マイク: 音を拾っているかどうか ゲージ を 確認する

できない場合は、PCの設定も確認してください (システム設定>サウンド)